# **Ebay Product Importer - Admin Guide**

by CedCommerce Technical Publications

| 1. Overview                                     | 3 |
|-------------------------------------------------|---|
| 2. eBay Product Importer Configuration Settings | 3 |
| 3. Import and Create eBay Products              | 6 |

## 1. Overview

**Ebay to Magento Store Product Importer** is the extension developed by CedCommerce for Magento Store, which allows the admin to import the eBay products from the eBay store to the Magento store based on the eBay Seller Id and the eBay Site Id. **Ebay to Magento Store Product Importer** is a one-step process, which means it imports the products on a single click. This extension supports only the Simple and Configurable Products.

#### Key Features are as follows:

- Hassle-free dynamic attribute creation.
- User-Friendly and easy to understand.
- Imports Simple and Configurable Products from the eBay store to the Magento store through eBay API.
- It is a one-step process product import.
- Uploads all the products variation and stock information on the fly.

## 2. eBay Product Importer Configuration Settings

Once the extension is successfully installed in the Magento store, the **EBAY PRODUCT IMPORTER** menu appears on the left navigation bar displayed in the Magento Store Admin Panel. Before starting with the configuration settings, the pre-requisite is to have an eBay seller account.

#### To set up the eBay Product Importer Configuration settings

- 1. Go to Magento Store Admin panel.
- 2. On the left navigation bar, click the **EBAY PRODUCT IMPORTER** menu. The menu appears as shown in the following figure:

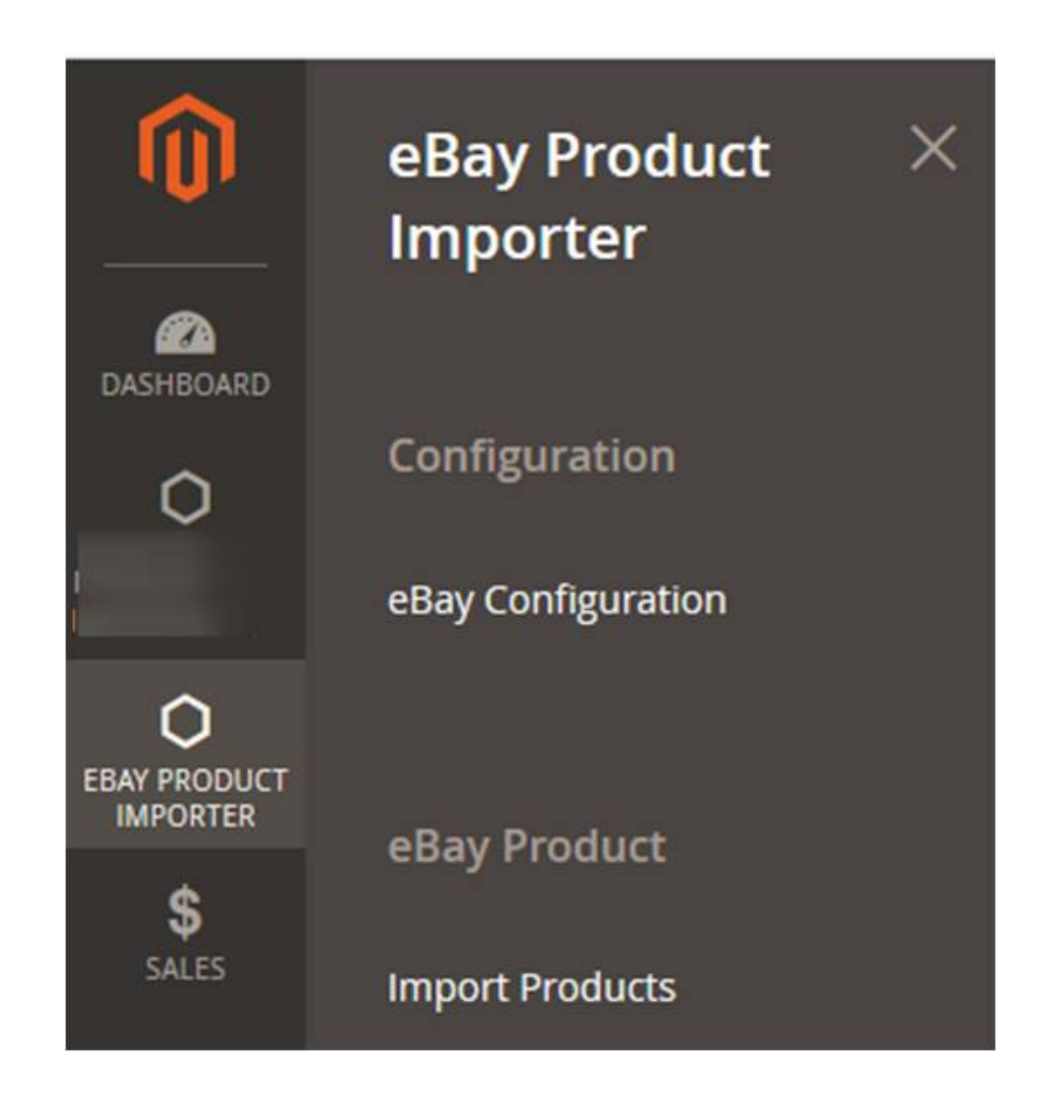

3. Click eBay Configuration.

The **Configuration** page appears as shown in the following figure:

|                                                       |                                                                                                    | Q                                                                                                    | <b>is T</b>                                                                                                    |
|-------------------------------------------------------|----------------------------------------------------------------------------------------------------|----------------------------------------------------------------------------------------------------|----------------------------------------------------------------------------------------------------|
| 2                                                     |                                                                                                    |                                                                                                    | Save Config                                                                                                    |
| eBay Product Importer Configurat                      | ion                                                                                                    |                                                                                                    | $\odot$                                                                                                    |
| Select Environment<br>[global]                        | Sandbox                                                                                                    | • 0                                                                                                    |                                                                                                    |
| Select Store Location<br>[global]                     | US                                                                                                    | <b>▲</b> 🕜                                                                                                    |                                                                                                    |
|                                                       | Fetch Token                                                                                                    |                                                                                                    |                                                                                                    |
| eBay Access Token<br>[global]                         |                                                                                                    |                                                                                                    |                                                                                                    |
|                                                       |                                                                                                    |                                                                                                    |                                                                                                    |
| eBay Token Expiration Time<br>[global]                |                                                                                                    |                                                                                                    |                                                                                                    |
| eBay Token Created Time<br>[global]                   |                                                                                                    |                                                                                                    |                                                                                                    |
| [global]<br>Total No. Of Entries On eBay<br>[website] |                                                                                                    |                                                                                                    |                                                                                                    |
|                                                       | Product Importer Configuration Select Environment [global] Select Store Location [global] Bay Access Token [global] eBay Token Expiration Time [global] eBay Token Created Time [global] eBay Token Created Time [global] eBay Token Session ID [global] Total No. Of Entries On eBay [website] | eBay Product Importer Configuration         Select Environment       Sandbox         [global]       US         Select Store Location       US         [global]       Fetch Token         eBay Access Token       [global]         eBay Token Expiration Time       [global]         eBay Token Session ID       [global]         global]       EBay Token Session ID         [global]       EBay Token Session ID         [global]       EBay Token Session ID         [global]       EBay Token Session ID         [global]       Eglobal         Total No. Of Entries One Bay       [webste] | eBay Product Importer Configuration         select Environment         global         select Store Location         us         eBay Access Token         global         eBay Token Expiration Time         global         eBay Token Expiration Time         global         eBay Token Expiration Time         global         eBay Token Expiration Time         global         eBay Token Session D         global         Total No. Of Entries Bay |

- 4. In the **Select Environment** list, select **Sandbox** or **Production** as per the requirement. *Note:* Sandbox environment is used for the testing purpose; Production is to make it live.
- 5. In the Select Store Location list, select the required location. Note: Depending on the selected Store Location, all the relevant information is fetched by using the Fetch Token and the Fetch Other Details buttons.
- 6. Click the **Fetch Token** button.

The page is redirected to the **eBay Sign In** page as shown in the following figure:

| dox                                |                                    |  |  |  |
|------------------------------------|------------------------------------|--|--|--|
| Sign in                            | Register                           |  |  |  |
| Sign in with your eBay ac<br>Aswal | count to link your account to Pank |  |  |  |
| Email or username                  |                                    |  |  |  |
| Password                           |                                    |  |  |  |
|                                    | Sign in                            |  |  |  |
|                                    | Sign in                            |  |  |  |

7. Enter the eBay login credentials, and then click the **Sign in** button. The page appears as shown in the following figure:

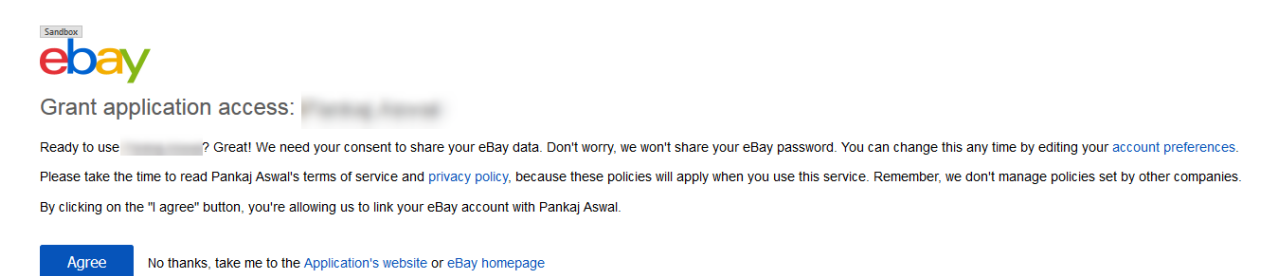

### 8. Click the Agree button.

The page appears as shown in the following figure:

| <ul> <li>Token Successfully Generat</li> </ul> | ted |                                           |                          |   |   |
|------------------------------------------------|-----|-------------------------------------------|--------------------------|---|---|
| CEDCOMMERCE                                    | ^   | eBay Product Importer Configurat          | ion                      |   |   |
|                                                |     | Select Environment<br>[global]            | Sandbox                  | • | 0 |
| eBay Importer Config                           |     | Select Store Location<br>[global]         | US                       | • | 0 |
| General Setting                                |     | eBay Access Token                         |                          | * |   |
| Installed Extensions                           |     | [global]                                  |                          | - |   |
| CEDCOMMERCE EXTENSIONS                         | ~   | eBay Token Expiration Time                | 2019-08-17T06:07:48.000Z |   |   |
| GENERAL                                        | ~   | eBay Token Created Time                   | 2018-02-23T06:08:16.909Z |   |   |
| CATALOG                                        | ~   | eBay Token Session ID<br>[global]         |                          |   |   |
| CUSTOMERS                                      | ~   | Total No. Of Entries On eBay<br>[website] |                          |   |   |

The following required information is fetched from the eBay website to the Magento store:

- eBay Access Token
- eBay Token Expiration Time
- eBay Token Created Time
- eBay Token Session ID
- 9. Click the Save Config button.

The configuration settings are saved.

## 3. Import and Create eBay Products

#### To import and create eBay Products

- 1. Go to the Admin panel.
- 2. On the left navigation bar, click the **EBAY PRODUCT IMPORTER** menu, and then click **Import Products**. The **eBay Products** page appears as shown in the following figure:

| eBa   | y Pro   | oducts    |                                                                 |                   |              |           |                 | Q                   |                    | admin 🔻 |
|-------|---------|-----------|-----------------------------------------------------------------|-------------------|--------------|-----------|-----------------|---------------------|--------------------|---------|
|       |         |           |                                                                 |                   |              |           |                 | eBay Product Import |                    |         |
| Actio | Filters |           |                                                                 |                   |              | Create Pr | roduct on Store | of 1                |                    |         |
|       | ID ↑    | Thumbnail | Name                                                            | Туре              | SKU          | Price     | Quantity        | Action              | Visibility         | Status  |
|       | 2081    |           | Acrylic Airtight Pasta Canister Set, One 130-ounce 8" X<br>8&qu | Simple<br>Product | 110189314982 | \$2.20    | 10.0000         | Edit                | Catalog,<br>Search | Enabled |
|       | 2080    |           | Acrylic Airtight Pasta Canister Set, One 130-ounce 8" X<br>8&qu | Simple<br>Product | 110189190362 | \$2.20    | 10.0000         | Edit                | Catalog,<br>Search | Enabled |
|       | 2079    |           | Acrylic Airtight Pasta Canister Set, One 130-ounce 8" X<br>8&qu | Simple<br>Product | 110189172254 | \$2.20    | 10.0000         | Edit                | Catalog,<br>Search | Enabled |
|       | 2077    |           | Acrylic Airtight Pasta Canister Set, One 130-ounce 8" X<br>8&qu | Simple<br>Product | 110189164927 | \$2.20    | 10.0000         | Edit                | Catalog,<br>Search | Enabled |

- 3. In the right-upper corner, click the arrow button next to the eBay Product Import button. The following menu options appear:
  - eBay Product Import
  - Create Product on Store
- 4. To import all the products available on the eBay store, click **eBay Product Import**.
- 5. To create the imported eBay products on the Magento store, click Create Product on Store.
  - All the created products are listed in the table displayed on the **eBay Products** page.